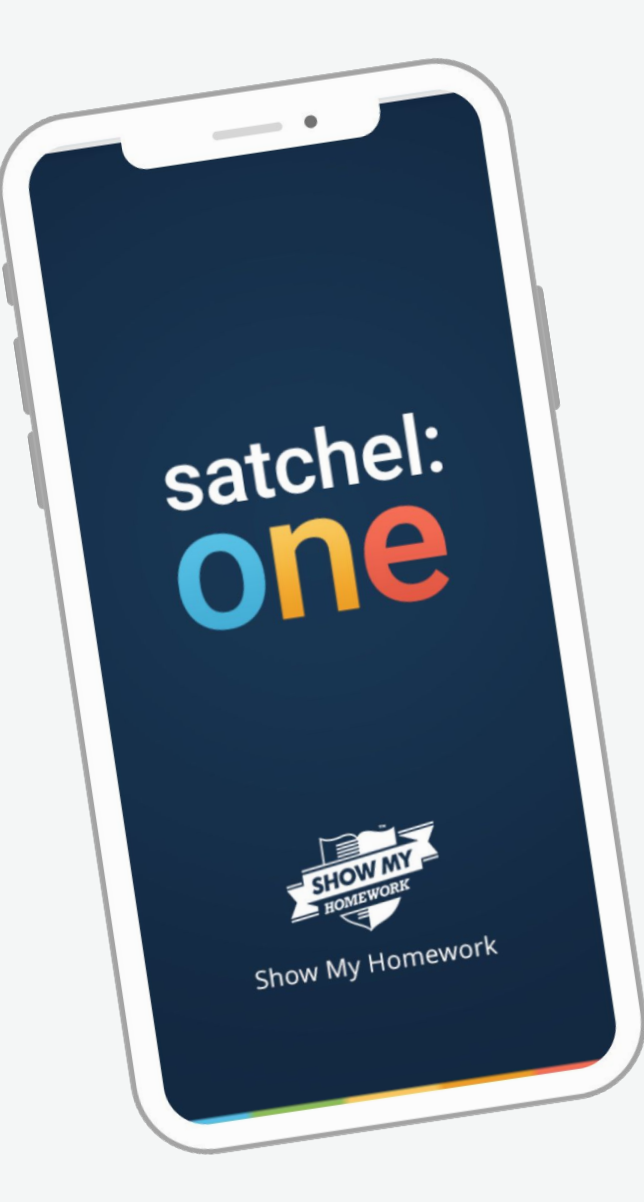

## A Parent's Guide to the **Satchel One** App

#### satchel:one can...

- Give total visibility of homework!
- Send you reminders about upcoming deadlines
- Keep you up to date with To-do Lists, comments and grades
- Give you all the detail you need to support your child's home learning
- Remove the confusion see what they need to do and when they need to do it!

#### Download our **FREE** app!

- More than one child? No problem!
- See all of their information in one place
- Keep an eye on their personal To-do Lists
- Auto-alerts when homework is given and due

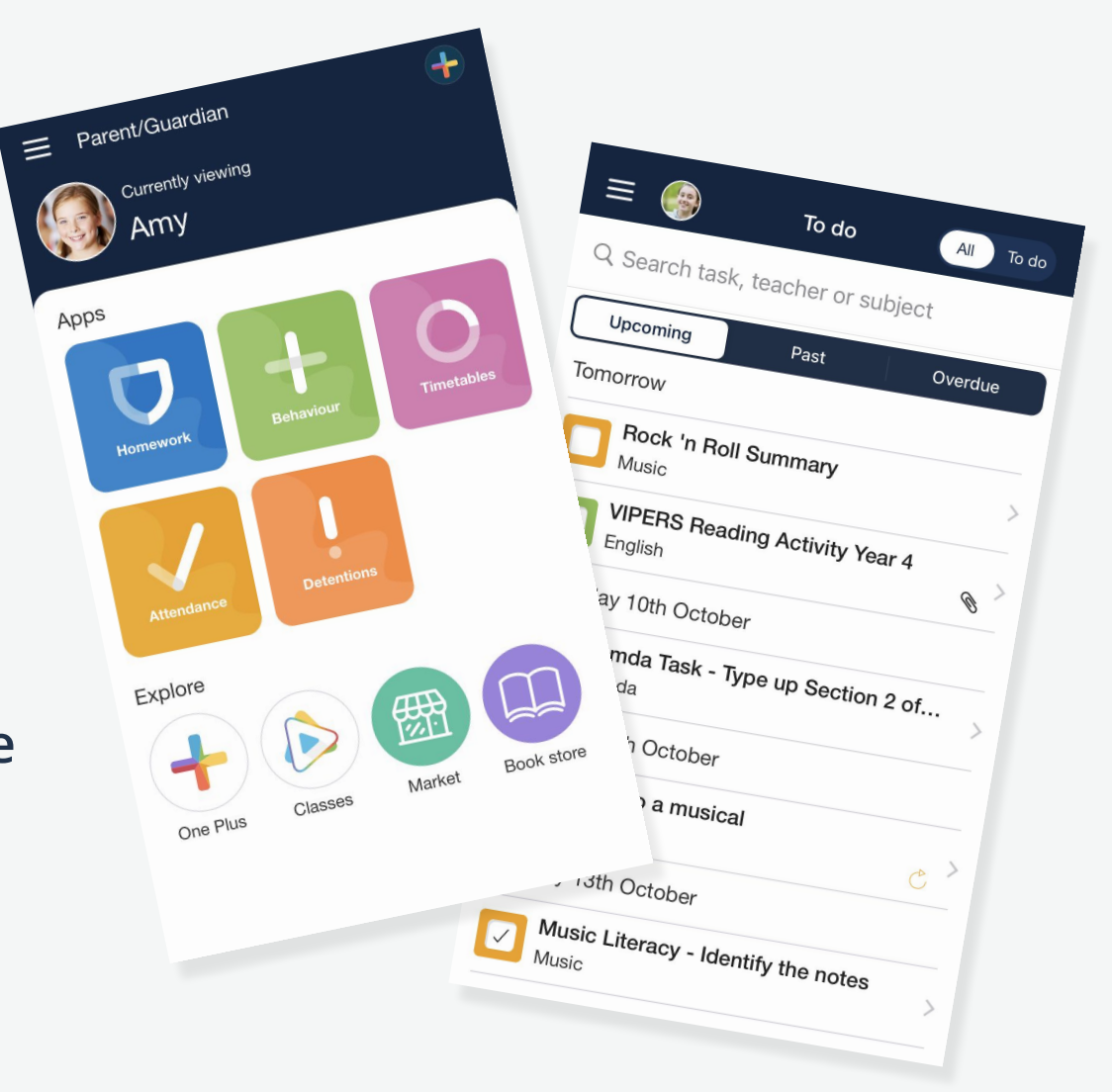

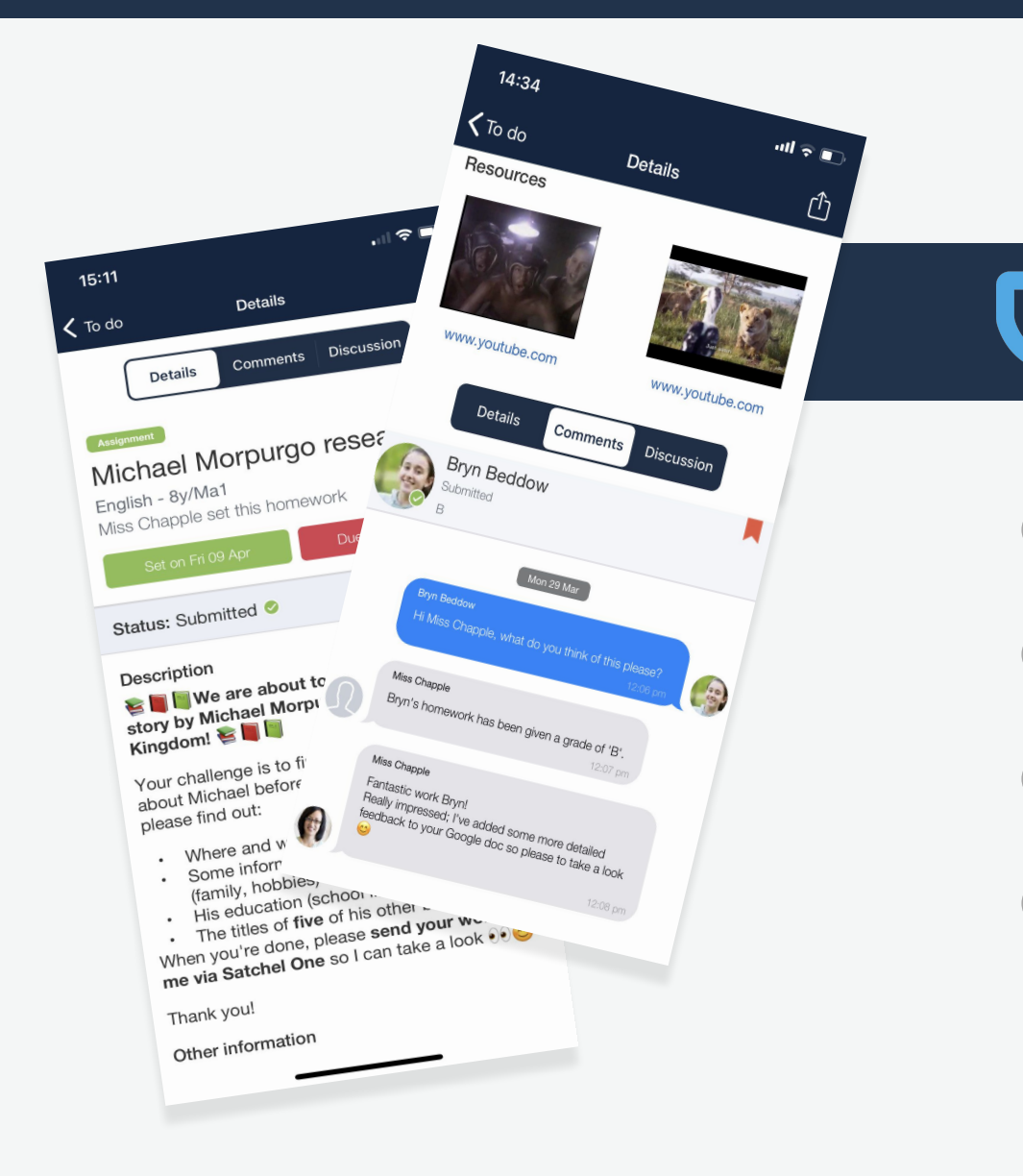

#### Homework

- Click on a task for more details
- All the info you need from teachers
- Relevant links and resources attached
- Support your child's learning with confidence!

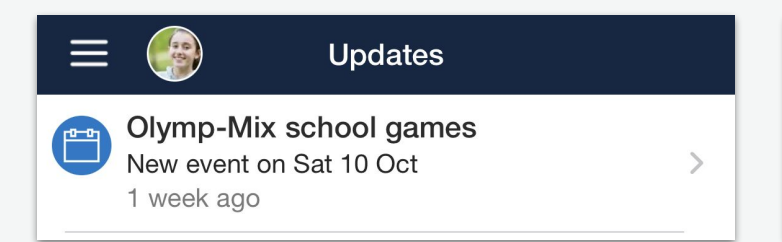

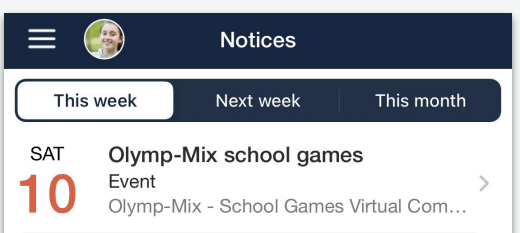

14:36

 $\equiv$ 

- Keep track of recent 'Updates'
- Purchase content in our 'Book Store'
- See offers from education leaders in 'Market'
- Stay notified of events and announcements via 'Noticeboard'

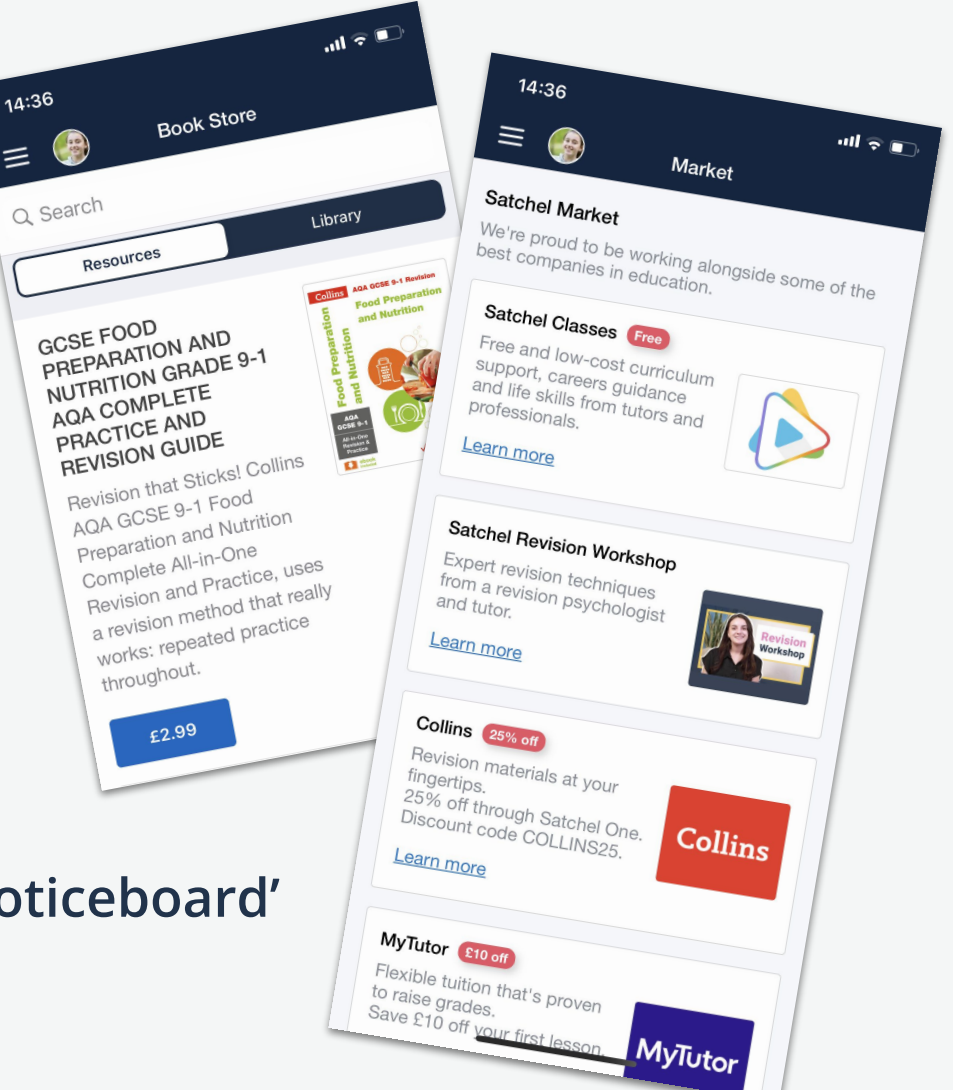

#### **Timetables**

- Help your child prepare for the day and week ahead
- View live lesson links for remote learning sessions
- See past, present and future classes

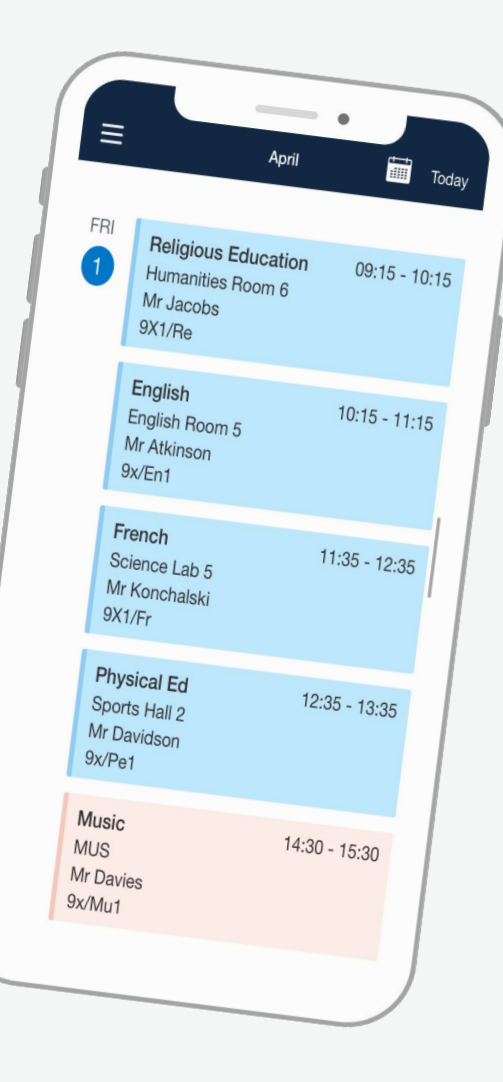

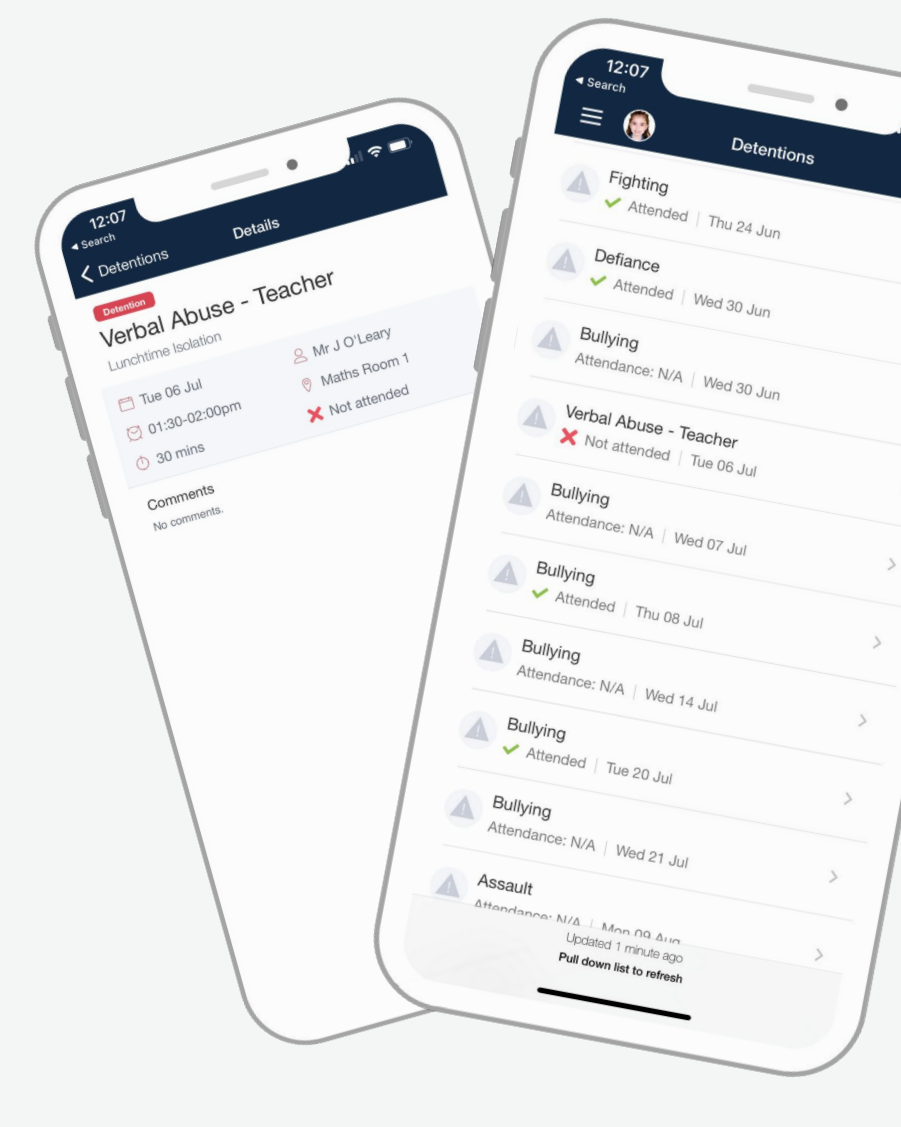

#### Detentions

?

- Receive instant notifications when detentions are set to your child
- View details of your child's past and upcoming detention slots
- Get updates on the attendance status of your child's detention

#### - Behaviour

- Receive notifications about your child's behavioural events
- See a Behaviour points breakdown for this academic year
- View your student's badge collection to track milestone events and achievements

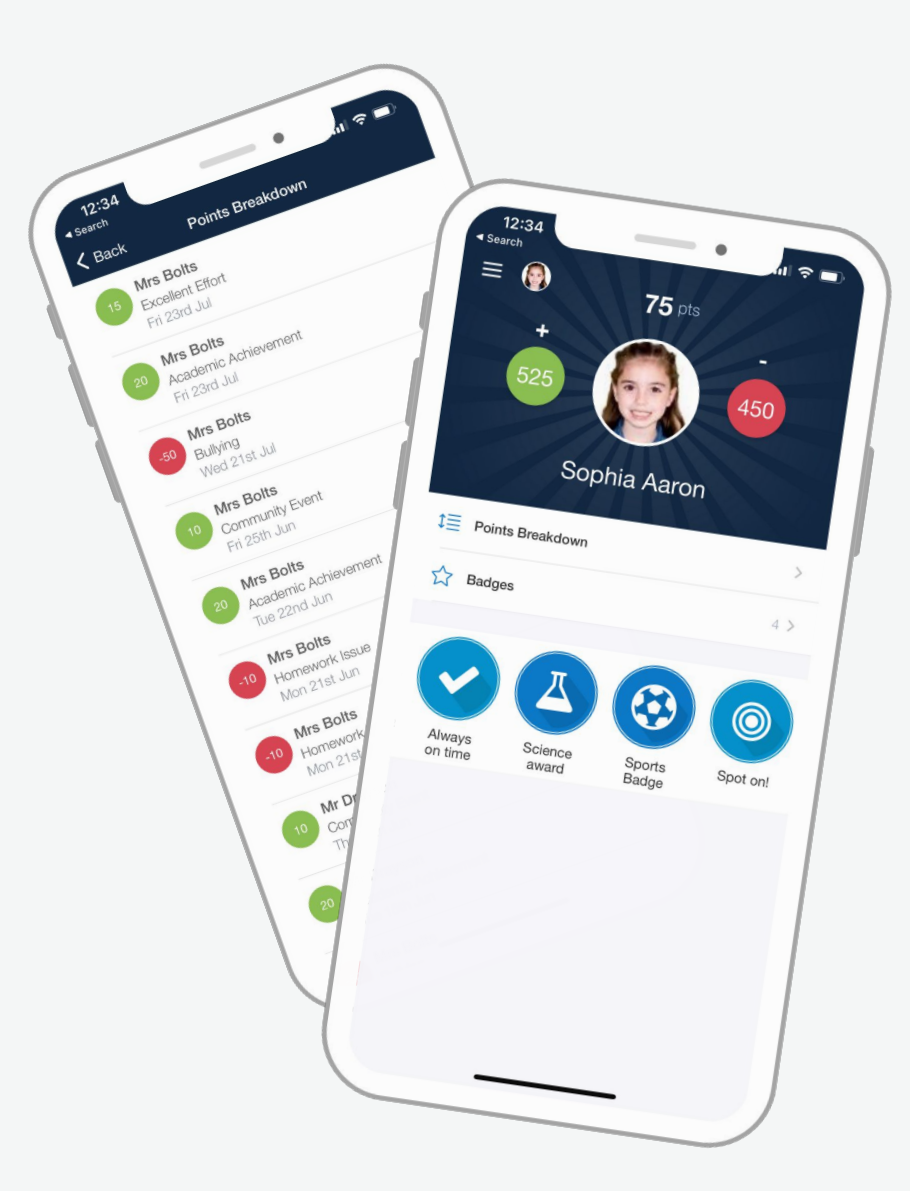

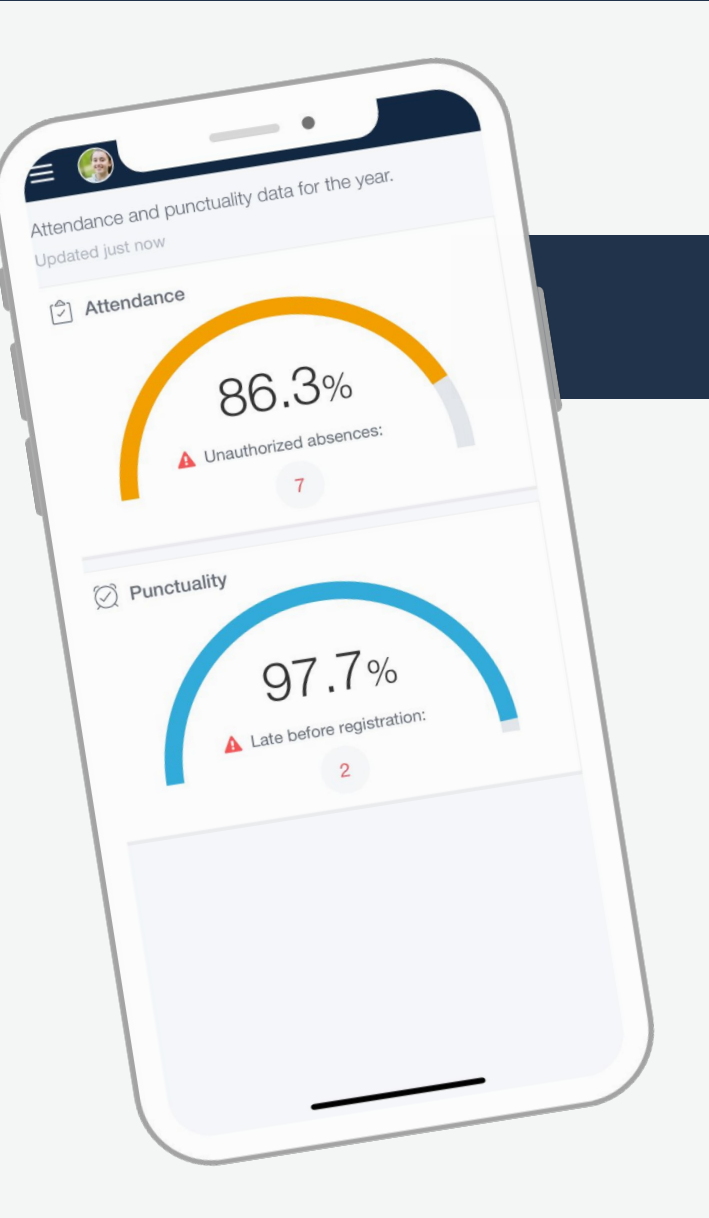

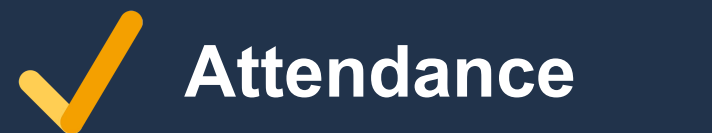

- Track your children's attendance
- Shows overall attendance for school year

#### Settings

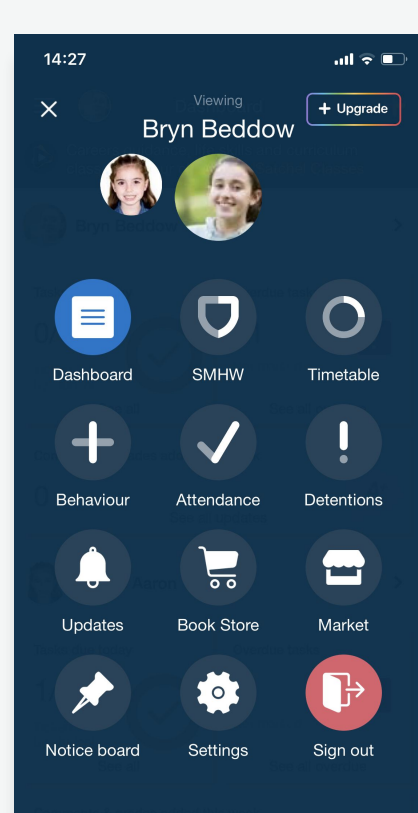

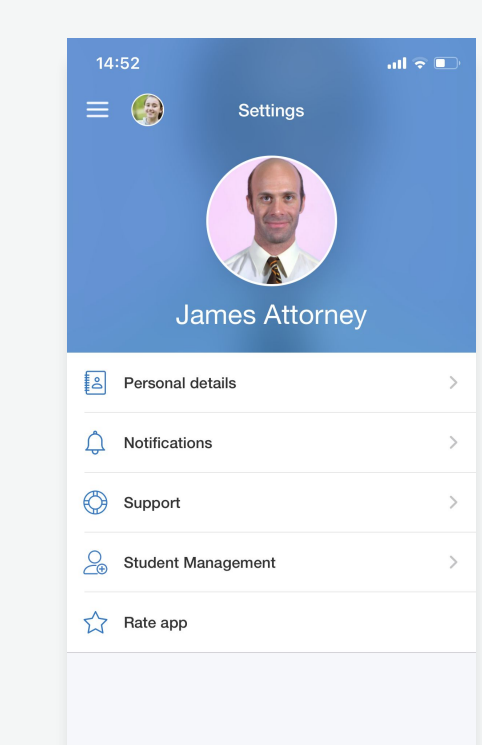

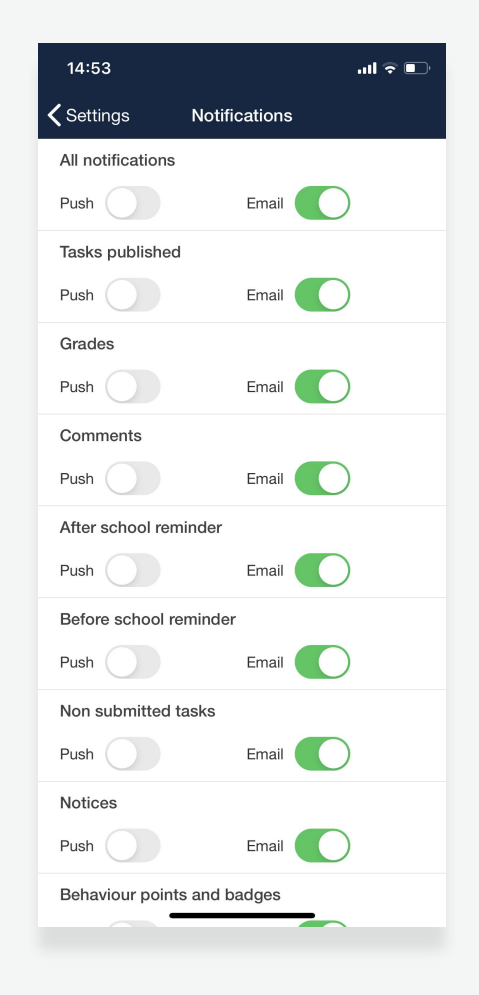

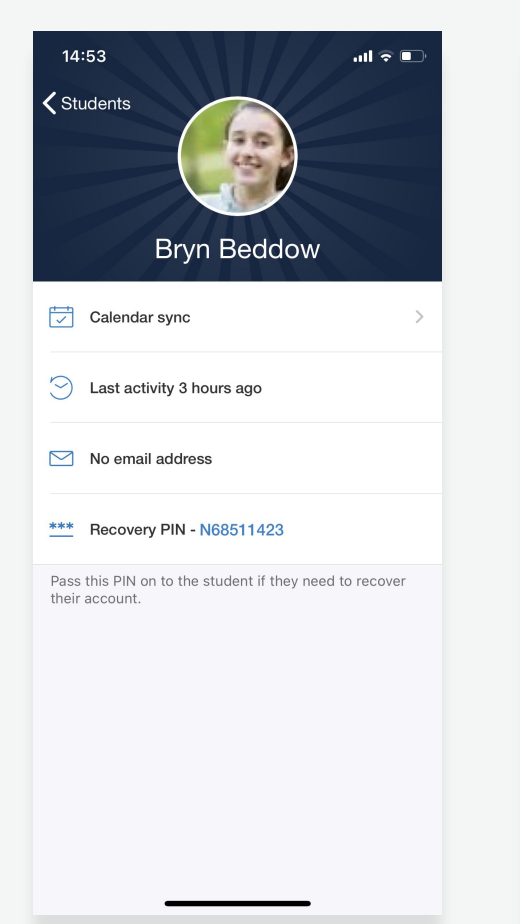

| 14:53                                                                                      |                                  | al 🗢 🗈    |  |  |  |
|--------------------------------------------------------------------------------------------|----------------------------------|-----------|--|--|--|
| <b>&lt;</b> Back                                                                           | Calendar sync                    |           |  |  |  |
| Tap the button below to add Bryn's Show My<br>Homework calendar to your device's calendar. |                                  |           |  |  |  |
| Note: changing the calendar name may cause it to<br>stop syncing correctly.                |                                  |           |  |  |  |
| You can delete<br>device's setting                                                         | this calendar at any time<br>gs. | e in your |  |  |  |
|                                                                                            |                                  |           |  |  |  |
|                                                                                            | Sync Bryn's calendar             |           |  |  |  |
|                                                                                            |                                  |           |  |  |  |
|                                                                                            |                                  |           |  |  |  |
|                                                                                            |                                  |           |  |  |  |
|                                                                                            |                                  |           |  |  |  |
|                                                                                            |                                  |           |  |  |  |
|                                                                                            |                                  |           |  |  |  |
|                                                                                            |                                  |           |  |  |  |
|                                                                                            |                                  |           |  |  |  |

#### Settings

Add another student

| 57                        | .ul 🗢 🗊 | 14:57                                       | ail                                                                 |
|---------------------------|---------|---------------------------------------------|---------------------------------------------------------------------|
| ngs Students              |         | Cancel                                      | Enter parent code                                                   |
| Sophie Aaron              | >       | Add an add<br>entering the<br>child receive | itional child to your account by<br>Parent Code on the login letter |
| Bryn Beddow               | >       | 们们 Satch                                    | nel Academy                                                         |
|                           |         | Parent                                      | code                                                                |
|                           |         |                                             | Next                                                                |
|                           |         |                                             |                                                                     |
|                           |         |                                             |                                                                     |
|                           |         |                                             |                                                                     |
|                           |         |                                             |                                                                     |
| Lindated 3 minutes and    |         |                                             |                                                                     |
| Pull down list to refresh |         |                                             |                                                                     |

#### Settings

#### Sync with personal calendar

| 14:53 <b>.</b>                                                         | 14:53                             |                                                                | .ul 🕈 🗈    | 15:01                                                                                             |            | al 🕈 🗖 |  |
|------------------------------------------------------------------------|-----------------------------------|----------------------------------------------------------------|------------|---------------------------------------------------------------------------------------------------|------------|--------|--|
| <b>♦</b> Students                                                      | <b>K</b> Back                     | Calendar sync                                                  |            | <b>く</b> Back                                                                                     | Calendar s | sync   |  |
|                                                                        | Tap the buttor<br>Homework ca     | n below to add Bryn's Show M<br>lendar to your device's calenc | ſy<br>Jar. | Tap the button below to add Bryn's Show My<br>Homework calendar to your device's calendar.        |            |        |  |
| Brun Boddow                                                            | Note: changin<br>stop syncing o   | g the calendar name may cau<br>correctly.                      | ise it to  | Note: changing the calendar name may cause it to stop syncing correctly.                          |            |        |  |
| Bryn Deddow                                                            | You can delete<br>device's settin | e this calendar at any time in y<br>ngs.                       | your       | You can delete this calendar at any time in your device's settings.                               |            |        |  |
| Calendar sync                                                          |                                   |                                                                |            |                                                                                                   |            |        |  |
| Cast activity 3 hours ago                                              |                                   | Sync yn's chendar                                              |            | Sync Bryn's calendar                                                                              |            |        |  |
| No email address                                                       |                                   |                                                                |            | <b>"Satchel One" Would Like to</b><br>Access Your Calendar<br>Add homework tasks to your calendar |            |        |  |
| **** Recovery PIN - N68511423                                          |                                   |                                                                |            | Do                                                                                                | n't Allow  | ОК     |  |
| Pass this PIN on to the student if they need to recover their account. |                                   |                                                                |            |                                                                                                   |            |        |  |
|                                                                        |                                   |                                                                |            |                                                                                                   |            |        |  |
|                                                                        |                                   |                                                                |            |                                                                                                   |            |        |  |
|                                                                        |                                   |                                                                |            |                                                                                                   |            |        |  |
|                                                                        |                                   |                                                                |            |                                                                                                   |            |        |  |
|                                                                        |                                   |                                                                |            |                                                                                                   |            |        |  |
|                                                                        |                                   |                                                                | _          |                                                                                                   |            |        |  |

#### Downloading the app

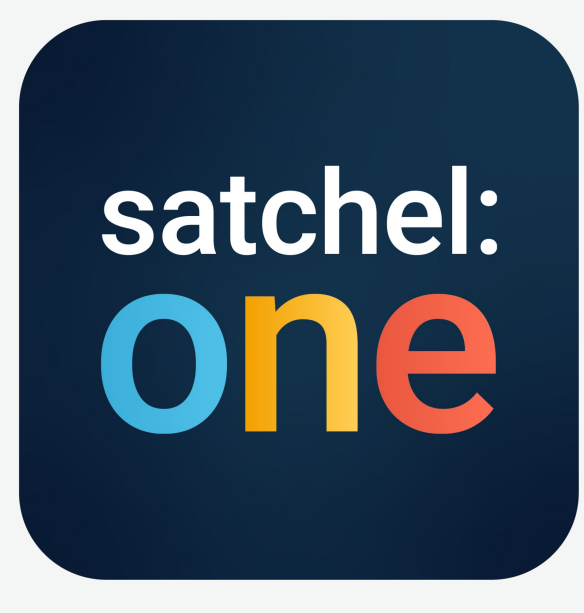

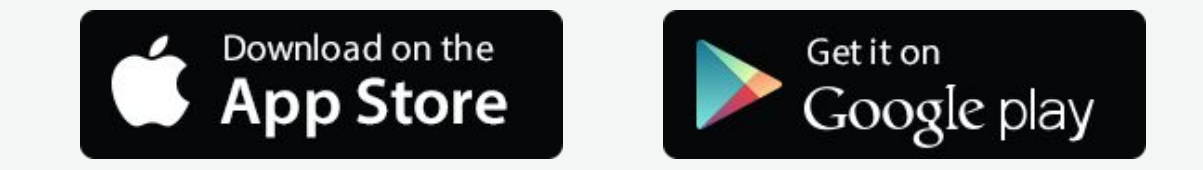

Please download the **Satchel One** app to receive push notifications and manage homework on the go!

#### Getting started with your parent code

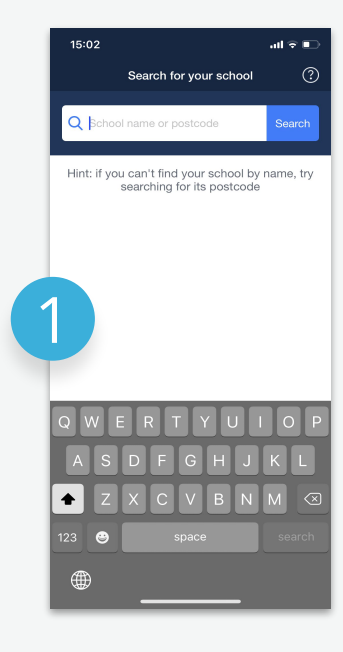

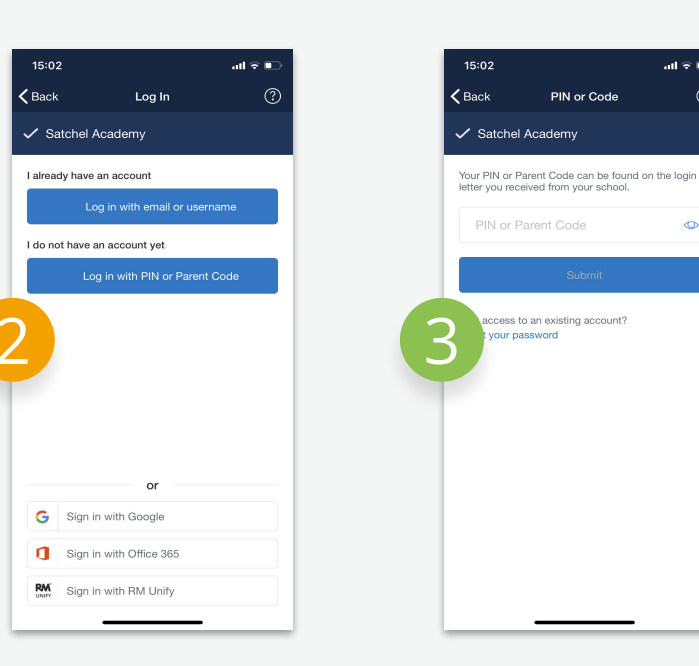

Open the app and search for your school.

Choose 'I **do not** have an account yet / Log in with **PIN or Parent** Code'.

Type in the Parent Code that you received from school.

Press the toggle to confirm that you are the parent / guardian of this child. Choose 'Confirm and continue'.

15:04

PIN or Code

I confirm I am a parent or guardian of Graham Abbess at Satchel Academy and I have permission to

I certify that I have read and accepted the terms and conditions, privacy policy

view information about this student on Show My Homework.

and code of conduct.

Terms and conditions acy policy

of conduct

all 🕆 🗉

all 🕆 🗉

0

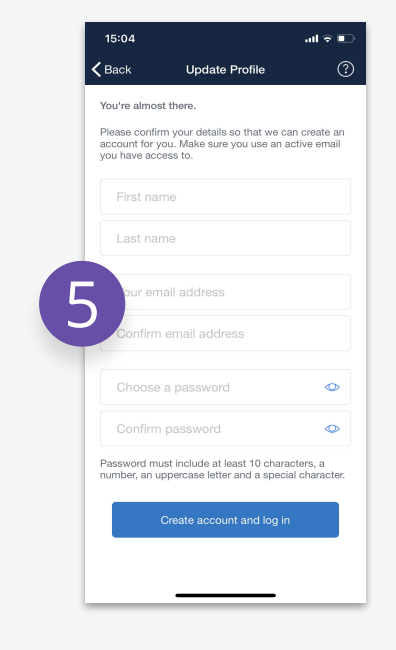

Fill out your personal details and choose a password. Choose 'Create account and log in'. Use your email address and new password for future logins!

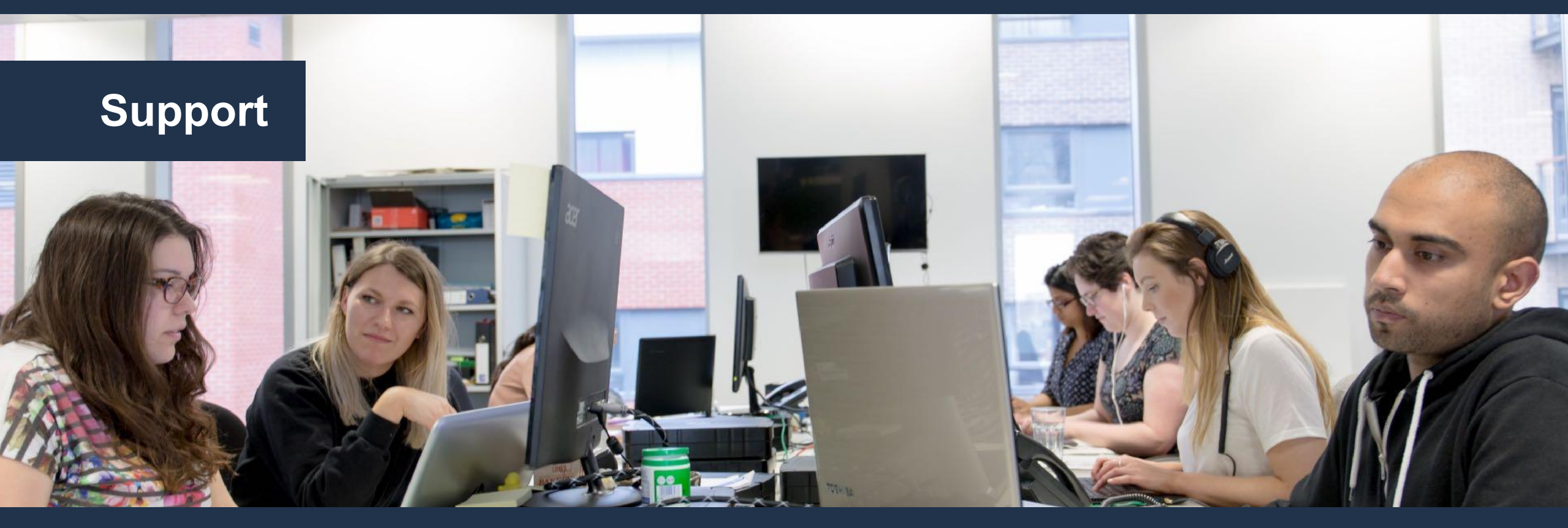

Unlimited support for teachers, students and their parents from our highly skilled team of experts.

help.satchelone.com

www.teamsatchel.com